## **Removing student from Marks book**

- Navigate to Data Management > Students
  Search for student and select them
- Make sure STATUS is set to LEFT
  Under the RGANISATION Sub heat

| . Und | ler the RGANISATION Sub head                                             | ing, untick "all Whole School"                                                                                |    |
|-------|--------------------------------------------------------------------------|----------------------------------------------------------------------------------------------------|----|
|       |                                                                          |                                                                                                    |    |
|       |                                                                          |                                                                                                    | 1  |
| R     | MOBILE NUMBER                                                            |                                                                                                    |    |
| Ľ.    | USERNAME                                                                 |                                                                                                    |    |
|       | WARNING: USERS WILL BE<br>AUTHENTICATION IS NOT<br>64 CHARACTERS IN LENG | ABLE TO USE THIS PASSWORD TO LOG IN. IF INTERNAL<br>REQUIRED, PLEASE LEAVE BLANK. PASSWORDS MUST BE 8-<br>TH. |    |
|       | PASSWORD                                                                 |                                                                                                    |    |
| R     | PASSWORD WARNINGS                                                        |                                                                                                    |    |
| •     | PASSWORD SUGGESTIONS                                                     |                                                                                                    |    |
| ١.    |                                                                          |                                                                                                    |    |
|       | ORGANISATION                                                             |                                                                                                    |    |
|       | ROLL GROUP                                                               | F0 4 🗸                                                                                                    | ľ  |
|       | YEAR                                                                     | Y11 ~                                                                                                    |    |
|       | HOUSE                                                                    | F0 ·                                                                                                    |    |
|       |                                                                          | 🗹 all Whole School                                                                                            |    |
|       |                                                                          | Senrol Enrolments                                                                                             |    |
|       |                                                                          | All None                                                                                                    |    |
|       | CAMPUSES                                                                 |                                                                                                    |    |
|       |                                                                          |                                                                                                    |    |
|       |                                                                          |                                                                                                    |    |
|       |                                                                          |                                                                                                    |    |
|       |                                                                          |                                                                                                    |    |
|       | BOARDER                                                                  |                                                                                                    |    |
|       | STATUS                                                                   | LEFT                                                                                                    |    |
|       | INTERNALLY-MANAGED                                                       |                                                                                                    |    |
|       | Save Delete                                                              | Cance                                                                                                    | el |
|       |                                                                          |                                                                                                    |    |